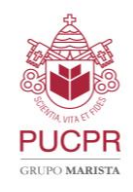

Pontifícia Universidade Católica do Paraná Escola Politécnica

Programa de Pós-graduação em Informática – PPGIa

## Manual de utilização da Apolo

O portal **Apolo** é utilizado para o acesso às Máquinas Virtuais de alunos, professores e projetos. Para utilizá-lo, você deve estar conectado à VPN da PUCPR (link do Manual para Conexão com a VPN clique <u>aqui</u>).

Dentro da VPN da PUCPR acesso o portal Apolo através do link abaixo:

## https://apolo.ppgia.pucpr.br/

Na tela de login digite seu e-mail e senha do PPGIa, como mostra a Figura abaixo:

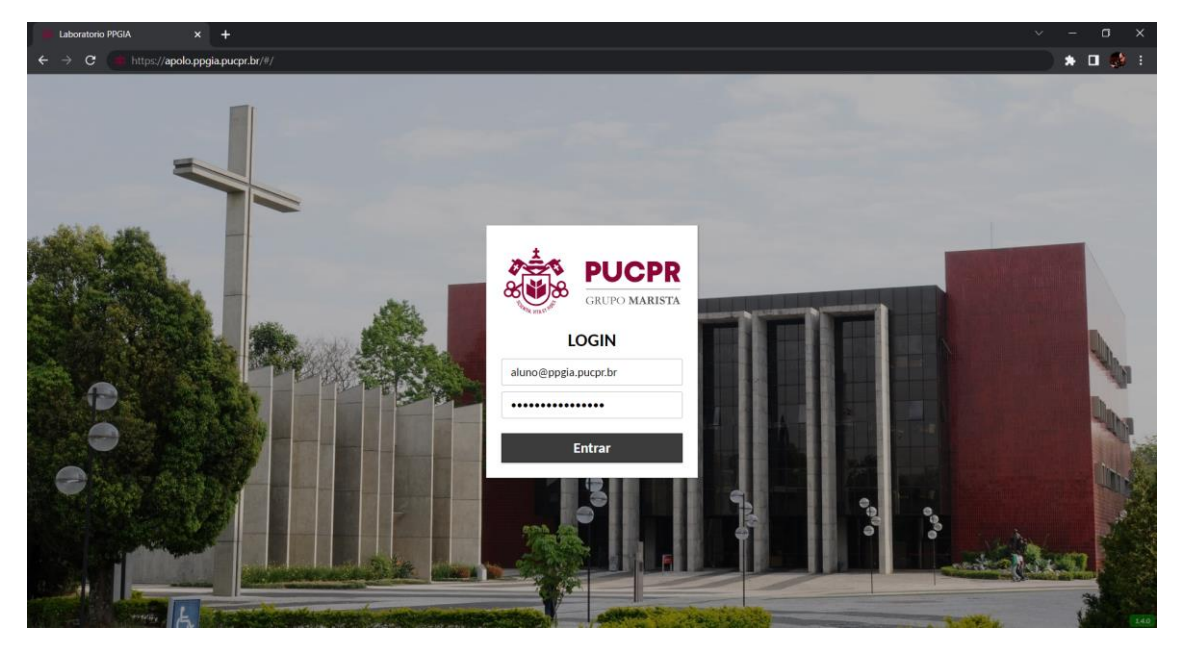

Figura 1 - Tela de login do portal Apolo

Após o efetuar o login, (1) você será redirecionado diretamente para a máquina virtual que lhe foi disponibilizada, ou (2) você será direcionado para a interface do portal Apolo, onde estarão visíveis todas as máquinas virtuais que você tem acesso, como mostra a Figura abaixo.

| TODAS AS CONEXÕES |             |
|-------------------|-------------|
| Ō                 | Atena01-RDP |
| >_                | Atena01-SSH |
| Ō                 | Atena02-RDP |
| >_                | Atena02-SSH |
| >_                | Atena03-SSH |
| Ō                 | Atena04     |

Figura 2 - Interface Apolo para usuários com permissão de mais de uma VM

Neste caso, clique na VM que deseja acessar para ser redirecionado.

Qualquer dificuldade contate o Suporte do PPGIa: <u>suporte@ppgia.pucpr.br</u>